雙重認證可以加強閣下的網上賬戶保安。雙重認證啟動後閣下除須輸入 賬戶密碼外,還須輸入一次性密碼(透過已登記的手機或電郵發出),才 能登入賬戶。

| 如何啟動雙重認證?                                                                                                    |                                        |  |
|----------------------------------------------------------------------------------------------------|----------------------------------------|--|
| 1. 登入中銀保誠網上賬戶                                                                                                    |                                        |  |
| 僱員      照戶名稱     或     登入編號     或     香港身份證 / 護照號碼登入     政     香港身份證 / 護照號碼登入     動至最右方以熟読     請勿向任何第三方平台(例如網站、手機應用程式,或任何財務管理軟件/平台)透露或儲存登入號碼及密碼。 | ▶ 如何註冊及登入?<br>▶ 如何重設密碼?<br>▶ 如何啟動雙重認證? |  |

如閣下尚未啟動雙重認證,在登入賬戶時我們會邀請閣下作出登記。
選擇"SMS"或"電子郵件"作為日後收取一次性密碼的方式。

如閣下的賬戶並未登記手提電話及電郵地址,閣下只能按"跳過"略過 此步驟。我們強烈建議閣下盡快向我們提供有效的手提電話或電郵地 址,以免日後不能登入賬戶。

| <b>P</b> 銀國際                                                               | デジー中銀國<br>PRIJENTIAL<br>英國保誠 BOCI-                      | 图際英國保誠作<br>-Prudential Tru                                   | 言託有限公司<br>1stee Limited                                    |                                        |
|----------------------------------------------------------------------------|---------------------------------------------------------|--------------------------------------------------------------|------------------------------------------------------------|----------------------------------------|
|                                                                            | 一雙重語                                                    | 認證登入一                                                        |                                                            |                                        |
| 網上賬戶「雙重認證」                                                                 | 於2020年6月1日全面                                            | 實施                                                           |                                                            |                                        |
| 中銀保誠一直非常重要<br>本公司已於2019年8/<br><b>月1日</b> 起全面實施,自<br>網上賬戶。請即按以 <sup>7</sup> | 見網上賬戶的安全性。<br>引以客戶自行啟用方式推<br>計全面實施後客戶必需透<br>下程序啟動雙重認證功劑 | 為了讓客戶在更安全、<br>進出網上賬戶雙重認認<br>麵已登記的本地手機<br>ఓ,閣下亦可 <u>按此</u> 參閱 | 可靠的網上平台管理強積<br>登登入功能。此措施即將由<br>或電郵接收一次性密碼,<br>)網上賬戶雙重認證使用指 | 讀金賬戶,<br>自 <b>2020年6</b><br>方能登入<br>湳。 |
| 如閣下登記的香港流<br>料"頁面遞交更改流動<br>間為每個工作天下午6                                      | 動電話號碼/電郵地址不<br> 電話號碼/電郵地址指示<br>四時)的下一個工作天啟動             | 再生效,請選擇"跳遊<br>示。閣下可於流動電詞<br>動雙重認證服務。                         | 過"按鈕並於登入後前往"更<br>舌號碼/電郵地址更新後(維                             | ē改個人資<br>列上截數時                         |
| 請選擇驗證碼/一次性餐<br>◎ SMS ● 電子郵件                                                | <b>密碼接收</b> 方式:                                         |                                                              |                                                            |                                        |
| 一次密碼將發送到您記<br><b>xxxxxxx@xxx.</b>                                          | :冊的電子郵件地址:<br><b>(XX</b>                                |                                                              |                                                            |                                        |
| 下一步                                                                        |                                                         |                                                              | (                                                          | 跳過                                     |
|                                                                            |                                                         |                                                              |                                                            |                                        |

 閣下亦可在登入賬戶後,前往「個人資料」->「雙重認證」頁面,啟 動雙重認證,並且在此更改收取一次性密碼的方式。。

|                                                                             |                                                                                                    | EN |  |  |  |
|-----------------------------------------------------------------------------|----------------------------------------------------------------------------------------------------|----|--|--|--|
| 中銀國際<br>中銀國際<br>Excentionational<br>英國保護<br>BOCI-Prudential Trustee Limited |                                                                                                    |    |  |  |  |
| 雨沙個人容料 雨沙漆碼 。                                                               |                                                                                                    | 日本 |  |  |  |
| 度以個八貨牌 交战者 4 C                                                              | · 雙重認證 -                                                                                                    |    |  |  |  |
| 上一次登入:<br>31/01/2020 5:48:20<br>PM<br>狀態:成功                                 | 請注意,閣下登記賬戶的流動電話號碼/電動地址已點認為雙重認證的流動電話號碼/電動地址。如閣下未能提供本地流動電話號碼/電動地址,本公司可能未能透過流動電話提供部分電子服務(如e-成員通知、發送雙重認證的一次性密碼)。<br>如閣下登記雙重認證的香港流動電話號碼/電動地址不再生效,請前往"更改個人資料"頁面遞交更改流動電話<br>號碼/電動地址描示。閣下可於流動電話號碼/電動地址更新後(網上載數時閣為每個工作天下午四時)的下一個<br>工作天,登入網上強積金賬戶 <u>重新啟動</u> 雙重認證服務。<br>如做了解更多關於雙重認證的功能,請 <u>按此</u> |    |  |  |  |
| 閣下的設定如下:                                                                    |                                                                                                    |    |  |  |  |
| 電子報表助環保                                                                     | 收取驗證碼/一次性密碼方法 SMS                                                                                                    |    |  |  |  |
|                                                                             | 香港手機號碼 XXXXXXX                                                                                                    |    |  |  |  |
| 設定基金 到價提示                                                                   | 狀況  已啟動                                                                                                    |    |  |  |  |
| <b>我的工具箱</b><br>您暂時還未設定工具                                                   | <b>建改至電子郵件</b> (賬戶資料)                                                                                                    |    |  |  |  |

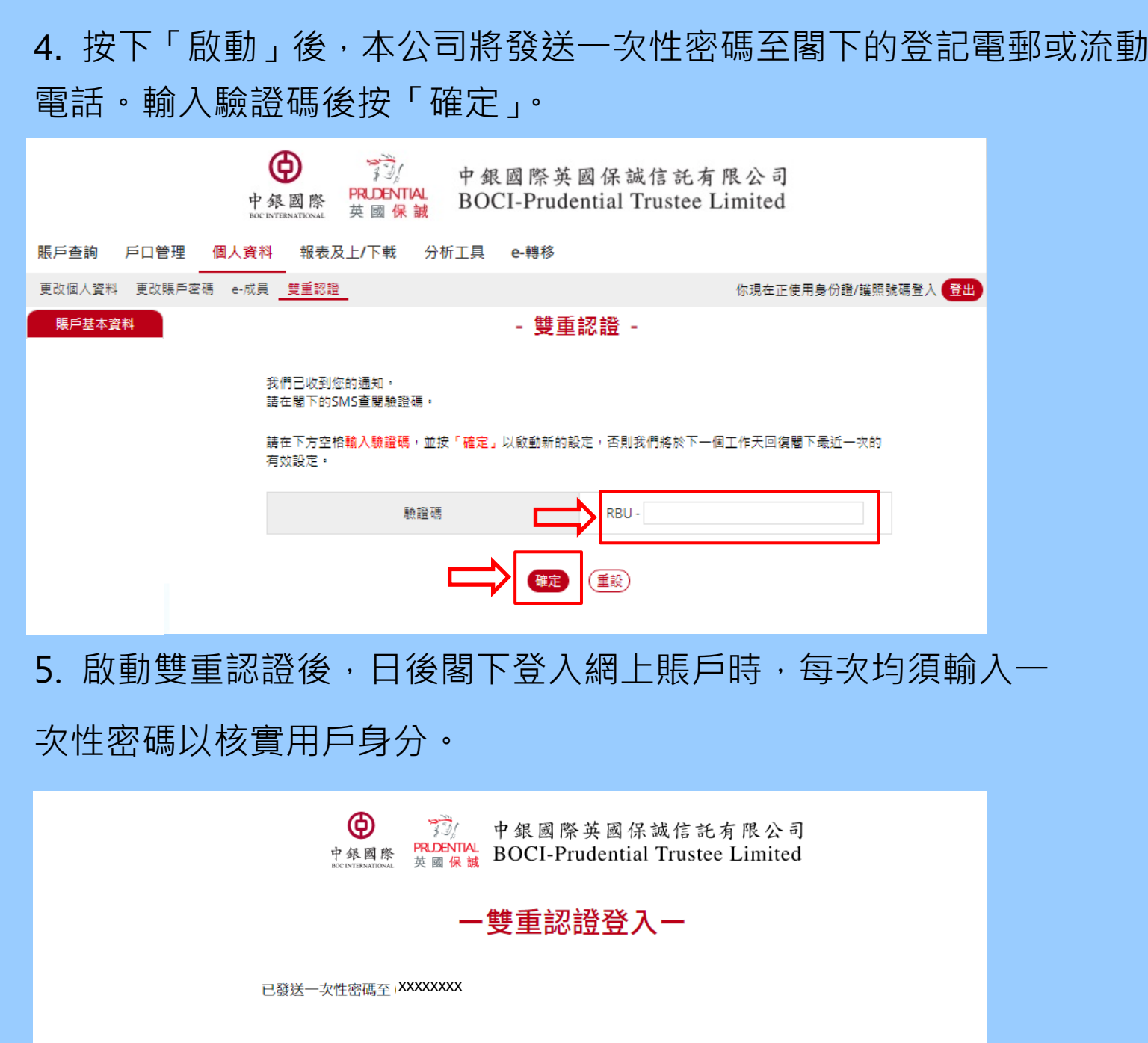

| <br>請輸入一次性密碼 |           |
|--------------|-----------|
| VFK - 一次性密碼  | 重新發送一次性密碼 |
| ▶ 滑動至最右方以繼續  |           |

## 如何更改已啟動雙重認證的電郵地址及電話號碼?

如閣下已登記啟動雙重認證的流動電話號碼或電郵地址不再生效, 閣下須透過遞交計劃成員資料更改表格(表格可於本公司網頁的 「下載區域」取得)或致電我們的熱線中心作出更改。待有關資料 更新後,閣下再次登入網上賬戶須重新啟動雙重認證服務。